## 3. 基本的な作図操作

ここからは直線・矩形・円等、基本となる線(図形)の描き方を見ていきましょう。 「(1-3)ツールバーを格納する」で設定した画面を使用して説明していきます。

入力する前に・・・レイヤグループ・レイヤ・線色・線種を決めましょう。
(後の編集が楽になります。)

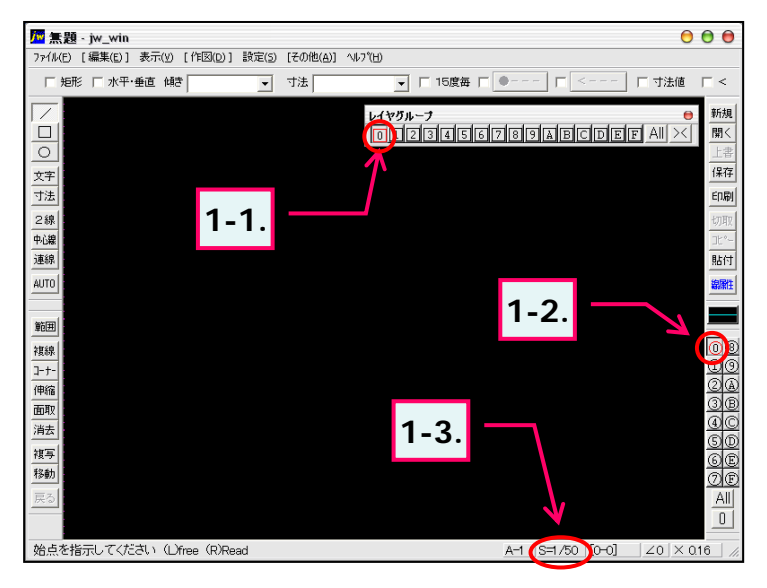

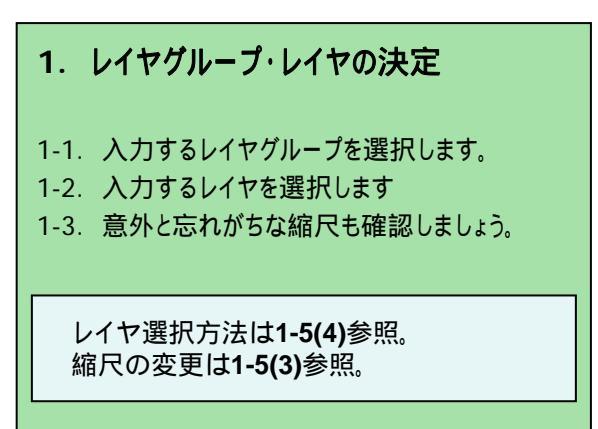

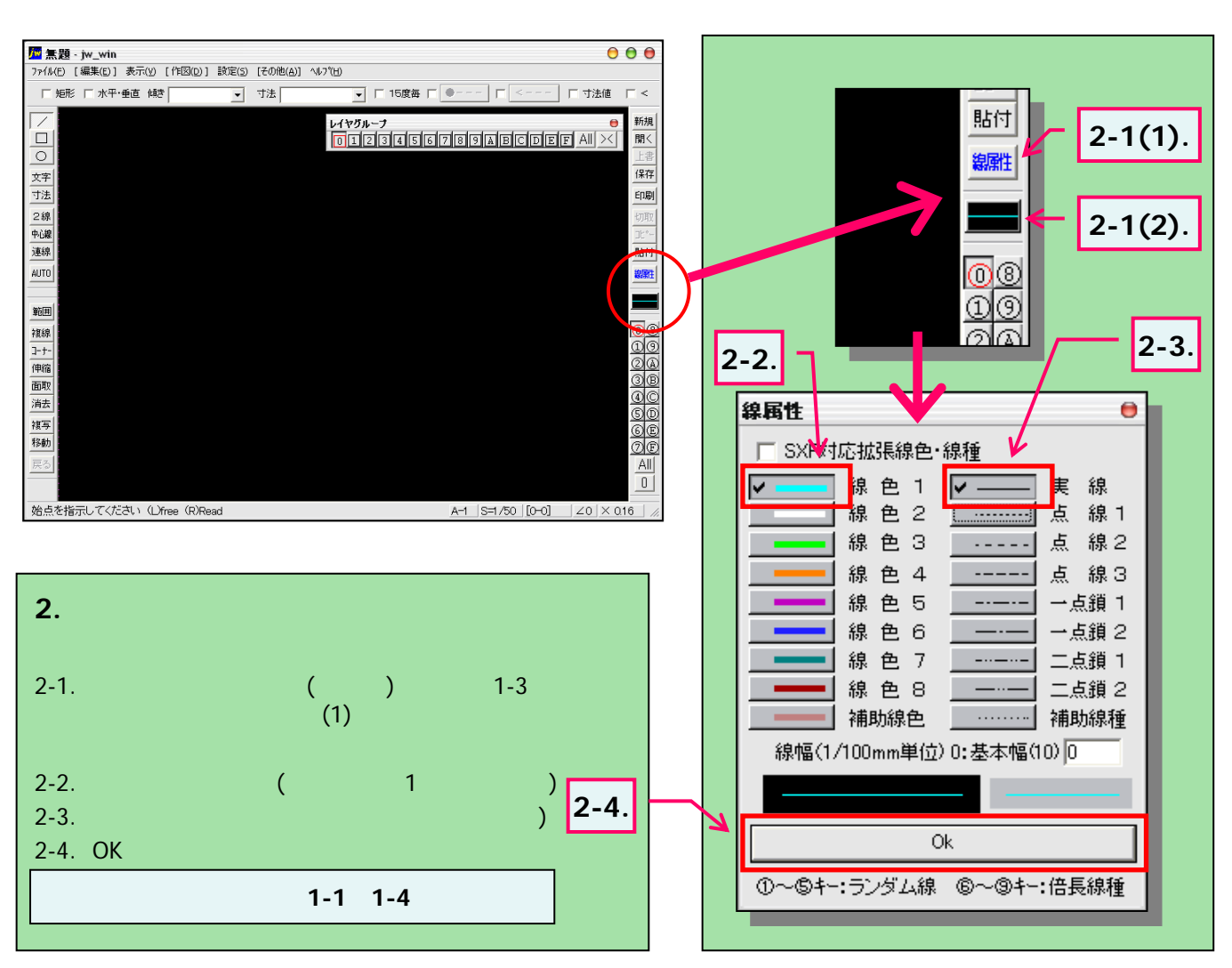